## Ajouter son groupe de recherche à une publication déjà présente dans l'Archive ouverte UNIGE

Se rendre dans l'Archive, sur la page de la publication et dans le bandeau en bas de page, cliquer sur : « mettre à jour »

| 📊 10 hits           | Contacter un auteur     | f 💙 G+ in | 🥖 Mettre à jour        |
|---------------------|-------------------------|-----------|------------------------|
| 🚔 4 téléchargements | Demander une correction |           | Déposé le : 03.06.2020 |

Confirmer la volonté de modifier la notice en cliquant sur « formulaire de modification »

| Citation<br>(format ISO) | Frendrich Si vous êtes l'un des auteurs de ce docume<br>2 certaines informations au moyen de ce forr | ent, vous avez la possibilité d'en<br><mark>nulaire de modification.</mark> <sub>le unige</sub> | n modifier of (NAMACO) study: ba |
|--------------------------|----------------------------------------------------------------------------------------------------|-------------------------------------------------------------------------------------------------|----------------------------------|
| 📊 10 hits                | Contacter un auteur                                                                                  | f Gt in                                                                                         | / Mettre à jour                  |
| 🚔 4 téléchargements      | Demander une correction                                                                              |                                                                                                 | Déposé le : 03.06.2020           |

Une fois identifié (login UNIGE/HUG), si vous êtes un des auteurs, vous êtes rédigé vers une page dont certains champs sont modifiables. Descendre sur la page jusqu'à la rubrique « Groupes de recherche UNIGE ». Y sont visibles les éventuels groupes déjà rattachés à cette publication.

| pes de recherche UNIGE | Ξ                              |
|------------------------|--------------------------------|
| Neuropsychologie et ne | urologie comportementale (951) |
|                        |                                |
|                        |                                |

Cliquer dans le champ rectangulaire et commencez à saisir votre groupe (par son intitulé ou par son numéro)

|          | (1                                                   |
|----------|------------------------------------------------------|
| <b> </b> | veuropsychologie et neurologie comportementale (951) |
|          |                                                      |
|          |                                                      |
|          |                                                      |
|          | Saisissez votre texte de recherche                   |

Les suggestions apparaissent. Cliquer sur celle qui convient.

| Grou  | pes de recherche UNIGE Neuropsychologie et neurologie comportementale (951)        |  |  |  |
|-------|------------------------------------------------------------------------------------|--|--|--|
|       |                                                                                    |  |  |  |
|       | Imagerie de la transmission dopaminergique dans les troubles addictifs (989)       |  |  |  |
| Group | Laboratoire de neuroimagerie et de traceurs moléculaires innovants (984)           |  |  |  |
|       | Leucémie et transplantation allogénique de cellules souches hématopoïétiques (982) |  |  |  |
| Div   | Maladies infectieuses et modèles mathématiques (988)                               |  |  |  |
| Divi  | Muscle squelettique (986)                                                          |  |  |  |
|       | Neuroimagerie moléculaire en psychiatrie (983)                                     |  |  |  |
|       | Optimisations des techniques avancés en neuroimagerie (985)                        |  |  |  |
|       | Psychopathologie clinique et expérimentale (987)                                   |  |  |  |
|       | Voies de signalisation oncogéniques (998)                                          |  |  |  |

6 Valider enfin les changements avec le bouton « Mettre à jour », tout en bas de la page.

mettre à jour Annuler

Ok Après quelques minutes, la page affiche désormais également le groupe ajouté.

Groupes de recherche Neuropsychologie et neurologie comportementale (951) Optimisations des techniques avancés en neuroimagerie (985)

Juin 2020/fm

3